# laudio

### Collecting Peer Feedback using InForms

**Tutorial for Laudio Leaders** 

| Q. Search for Team Members                                                                               | Q ()                                 | Margaret 👰                                    |
|----------------------------------------------------------------------------------------------------|--------------------------------------|-----------------------------------------------|
| Take Action                                                                                              | Activity                             |                                               |
| Send Message                                                                                             | Actions Taken v<br>Past rolling 90 d | rs. Target 🕕<br>lays                          |
| Y O & S                                                                                                  |                                      | ANITZ ST                                      |
| Celebration & Accountability Risk of Employee<br>Recognition Burnout Development                         | Other                                |                                               |
| Laudio's Top Recommendations                                                                             | 0%                                   | 1009                                          |
| Week of Dec 6th, 2019 Sort By: 0 Latest F                                                                | Q Last Ad<br>Recommendations ✓       | ction Control No. of Actions                  |
| s <sup>g</sup> Employee Development                                                                      | Last A                               | ction: Today<br>Celebration &                 |
| Anastasia Mosley                                                                                         | V X Recog                            | nition<br>u                                   |
| Usual Shift C                                                                                            | Shiloh                               | Garner                                        |
| Anastasia did a 4+ hour training session this past week - ho<br>What did they learn.                     | ow did it go.                        | Celebration & Celebration u                   |
| $\square$ Send Message $\square$ Add Note $\rightarrow$ Delegate $\ \ \ \ \ \ \ \ \ \ \ \ \ \ \ \ \ \ \$ | eet In Person                        | cta Stone<br>ction: 10d ago<br>Accountability |

## **Peer Feedback (via InForms) Overview**

- Leaders initiate the process by sending an email from the InForms toolbar to the team member(s)
- When the team member receives that message, they will forward it to the peer(s) they choose
- The peer(s) complete the Peer Feedback InForm
   anonymously
- The Peer Feedback responses appear in Laudio
- Leaders may share Peer Feedback responses with the team member

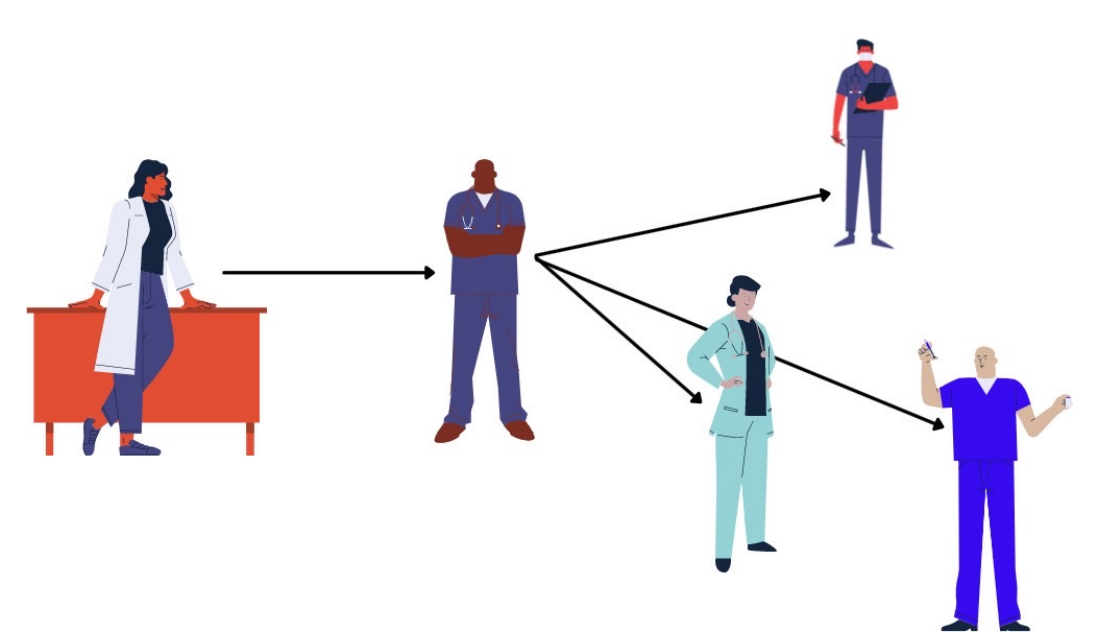

Choose the "Peer Feedback" template if it is already in use **OR** Click Add New Form if you do not see the inform in your list and choose the Peer Feedback template

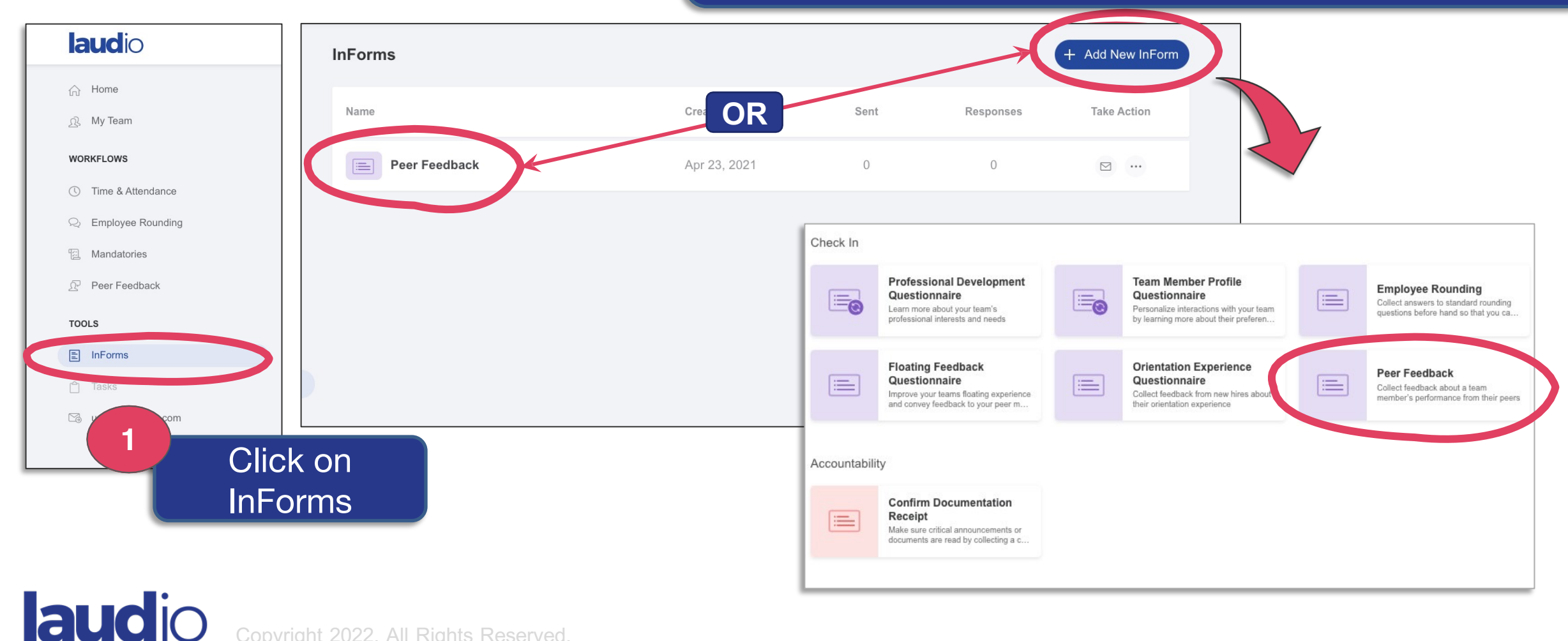

2

| Forms >                                         | Peer Feedbac                                   | k                             |                                          |                                                                           |                                                             |                             |
|-------------------------------------------------|------------------------------------------------|-------------------------------|------------------------------------------|---------------------------------------------------------------------------|-------------------------------------------------------------|-----------------------------|
|                                                 | Created on<br>Apr 26, 2021                     | Sent<br>0                     | Responses<br>0                           | Pending<br>0 💮 Send Reminder                                              |                                                             |                             |
| ndividual                                       | Responses                                      | Manage I                      | nForm                                    | to the form, it is your responsibil                                       | InForr<br>option                                            | n<br>IS                     |
| When us compliar                                | ing InForms, includir<br>ce with applicable la | ng adding or<br>w, as well as | editing questions<br>s your organization | to the form, it is your responsibili<br>n's HR policies and any applicabl | ity to ensure that your us<br>le union agreements <u>se</u> | e is in<br>ee more OPreview |
| Peer Fe                                         | edback for {e                                  | mployee                       | eName}                                   |                                                                           |                                                             |                             |
|                                                 | ousuon for fo                                  | mproyee                       | linanoj                                  |                                                                           |                                                             |                             |
|                                                 |                                                |                               |                                          |                                                                           |                                                             |                             |
| 1. P                                            | ease list                                      |                               | of your                                  | peer's strengt                                                            | hs                                                          |                             |
| <b>1. P</b>                                     | ease list                                      |                               | of your                                  | peer's strengt                                                            | hs                                                          |                             |
| 1. P                                            | ease list                                      | some                          | of your<br>Con                           | sider your                                                                | hs                                                          |                             |
| <b>1. P</b><br>Type you<br><b>2. P</b>          | ease list                                      | orga                          | of your<br>Con<br>anizati                | sider your                                                                | hs                                                          | tunities                    |
| 1. Pl<br>Type you<br>2. Pl<br>for y<br>Type you | ease list                                      | orga<br>efor                  | Con<br>Con<br>anizati<br>e edit          | sider your<br>ional guide<br>ing this ter                                 | hs<br>lines<br>nplate                                       | tunities                    |
| 1. Pl<br>Type you<br>2. Pl<br>for y<br>Type you | ease list<br>rans<br>eas b<br>rans             | orga<br>efor                  | Con<br>Con<br>anizati<br>e edit          | sider your<br>ional guide<br>ing this ter                                 | hs<br>lines<br>nplate                                       | tunities                    |
| 1. Pl<br>Type you<br>2. Pl<br>for y<br>Type you | ease list<br>rans<br>eas b<br>rou<br>r ans     | orga                          | of your<br>Cont<br>anizati<br>re edit    | sider your<br>ional guide<br>ing this ter                                 | hs<br>lines<br>nplate                                       | tunities                    |

# Click the symbol to adjust settings for this form such as notifications and reminders

- Responses will appear in Laudio and you may choose to also receive the responses via email
- InForms will be sent directly from Laudio and you may choose to receive an email confirmation for your records

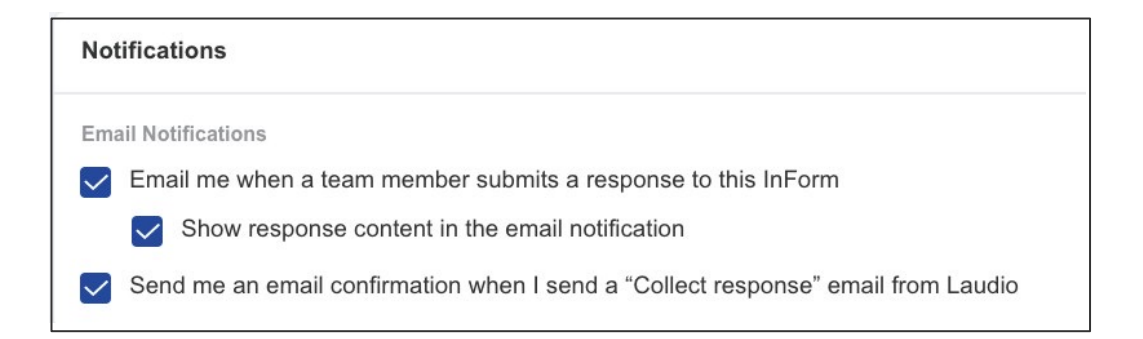

Click "Preview" to see how the InForm will appear to respondents

3

### Copyright 2022. All Rights Reserved.

| Crastad an Sant Paspaneae Panding                                                                                                    |                                                                                                    |                                                                                                    | es                                                                 |
|----------------------------------------------------------------------------------------------------|----------------------------------------------------------------------------------------------------|----------------------------------------------------------------------------------------------------|--------------------------------------------------------------------|
|                                                                                                    |                                                                                                    |                                                                                                    |                                                                    |
| Collect responses ×                                                                                                    |                                                                                                    |                                                                                                    |                                                                    |
| To Enter team member(s) name*                                                                                                    |                                                                                                    |                                                                                                    |                                                                    |
| Your input needed: Peer Feedback                                                                                                    | Click Select Group                                                                                                    | up to choose                                                                                                    | e multiple staff                                                   |
| Hi #Employee_Preferred_Name .                                                                                                    | 5 or begin tryping of                                                                                                    |                                                                                                    |                                                                    |
| As part of your annual evaluation, you are required to obtain feedback from your peers. Please email three peers that you would                                                                                                    | Or begin typing a                                                                                                    | a team memo                                                                                                    | ber's name                                                         |
| like to get feedba                                                                                                    | Select Team Members Use the filter to select a specific                                                                                                    | c group 🗙                                                                                                    |                                                                    |
| Magie will appear boro. Consider your                                                                                                    |                                                                                                    |                                                                                                    |                                                                    |
| will appear here. Consider your                                                                                                    | Q Search 🗧 My Team on Lau                                                                                                    | Idio Filter by Reset Filter                                                                                                    |                                                                    |
| Image: Second and the second and the second and t | Q Search                                                                                                    | Idio Filter by Reset Filter hers Cost center                                                                                                    | Tip: You may filter fo                                             |
| Hi,     organizational guidelines before       I would apprecision     changing this message                                                                                                    | Q       Search       Search       My Team on Lau         Select all (0 Selected)       Showing 12/12 team merr         Adi Madden, 7 HV (3 East), RN                                                                                                    | hdio Filter by Reset Filter<br>Cost center<br>Select                                                                                                    | Tip: You may filter fo                                             |
| Hi, organizational guidelines before<br>I would appreciate changing this message<br>Click this link to p                                                                                                    | Q       Search       My Team on Lau         Select all (0 Selected)       Showing 12/12 team merr         Adi Madden, 7 HV (3 East), RN         Ana Mosley, 2 Women, Technician                                                                                                    | Idio Filter by Reset Filter<br>Cost center<br>Select<br>Role                                                                                              | Tip: You may filter for<br>specific role or team<br>and select all |
| Hi,       organizational guidelines before         I would apprector       changing this message         Click this link to p         Do not forget to click submit after filling out the form link!                                                                                                    | Q       Search       My Team on Lau         Select all (0 Selected)       Showing 12/12 team merr         Adi Madden, 7 HV (3 East), RN         Ana Mosley, 2 Women, Technician         Ash Markenson, 6 East, Patient Services                                                                                                    | Adio Filter by Reset Filter Cost center Select Role RN                                                                                                    | Tip: You may filter fo<br>specific role or team<br>and select all  |
| Hi,<br>Hi,<br>I would apprecia<br>Click this link to p<br>Do not forget to click submit after filling out the form link!<br>Thank you<br># Employee_Preferred_Name                                                                                                    | Q       Search       My Team on Lau         Select all (0 Selected)       Showing 12/12 team merr         Adi Madden, 7 HV (3 East), RN         Ana Mosley, 2 Women, Technician         Ash Markenson, 6 East, Patient Services         Becca Stone, 6 East, RN                                                                                                    | Idio Filter by Reset Filter<br>Cost center<br>Select<br>Role<br>RN<br>Deselect all                                                                        | Tip: You may filter fo<br>specific role or team<br>and select all  |
| Hi,       organizational guidelines before         I would apprected       changing this message         Click this link to p         Do not forget to click submit after filling out the form link!         Thank you         # Employee_Preferred_Name         Please do not enter information that can be classified as PHI in your note                                                                                                    | Q Search My Team on Lau<br>Select all (0 Selected) Showing 12/12 team merr<br>Adi Madden, 7 HV (3 East), RN<br>Ana Mosley, 2 Women, Technician<br>Ash Markenson, 6 East, Patient Services<br>Becca Stone, 6 East, RN<br>Jack Fields, 7 HV (3 East), Care Associate                                                                                                    | dio Filter by Reset Filter<br>Cost center<br>Select<br>Role<br>RN<br>Deselect all                                                                         | Tip: You may filter for<br>specific role or team<br>and select all |
| Will appear here. Consider your         Hi.         organizational guidelines before         I would apprecia         Click this link to p         Do not forget to click submit after filling out the form link!         Thank you         #Employes_Preferred_Name         Please do not enter information that can be classified as PHI in your note          PLEASE NOTE: This InForm will be sent to your team members directly by Laudio with unique links that will help you identify responses. You will not be referenced to your default email client (i.e. Outook or Grnail) after clicking send.                                                                                                    | Q       Search       My Team on Lau         Select all (0 Selected)       Showing 12/12 team merr         Adi Madden, 7 HV (3 East), RN         Ana Mosley, 2 Women, Technician         Ash Markenson, 6 East, Patient Services         Becca Stone, 6 East, RN         Jack Fields, 7 HV (3 East), Care Associate         Jared Bullock, 7 HV (3 East), RN         Lauton Presentor, 7 HV (3 East), Team Lead                                                                      | Adio Filter by Reset Filter<br>Cost center<br>Select<br>Role<br>RN<br>Deselect all<br>Care Associate<br>Office Manager                                    | Tip: You may filter for<br>specific role or team<br>and select all |
| Hin       Organizational guidelines before changing this message         I would apprecing       Changing this message         Click this link to p       Do not forget to click submit after filling out the form link!         Thank you       # Employee Preferred Name         Please do not enter information that can be classified as PHI in your note         Please do not enter information that can be classified as PHI in your note                                                                                                    | Q       Search       My Team on Lau         Select all (0 Selected)       Showing 12/12 team merr         Adi Madden, 7 HV (3 East), RN         Ana Mosley, 2 Women, Technician         Ash Markenson, 6 East, Patient Services         Becca Stone, 6 East, RN         Jack Fields, 7 HV (3 East), Care Associate         Jared Bullock, 7 HV (3 East), RN         Layton Preston, 7 HV (3 East), Team Lead         Maria Gardner, 7 HV (3 East), Patient Services                 | Adio Filter by Reset Filter<br>Cost center<br>Select<br>Role<br>RN<br>Deselect all<br>Care Associate<br>Office Manager                                    | Tip: You may filter for<br>specific role or team<br>and select all |
| Will appear here. Consider your         Hi.         uould apprecision         Clock this link to p         Do not forget to click submit after filling out the form link!         Thank you         # Employee Preferred_Name         Plase do not enter information that can be classified as PHI in your note         Image: Plase NOTE: This Inform will be sent to your team members directly by Laudio with unique links that will help you identify responses. You will not be redirected to your default email client (i.e. Outdox or Gmail) after clicking send.                                                                                                    | Q       Search       My Team on Lau         Select all (0 Selected)       Showing 12/12 team mem         Adi Madden, 7 HV (3 East), RN         Ana Mosley, 2 Women, Technician         Ash Markenson, 6 East, Patient Services         Becca Stone, 6 East, RN         Jack Fields, 7 HV (3 East), Care Associate         Jared Bullock, 7 HV (3 East), Team Lead         Maria Gardner, 7 HV (3 East), Patient Services         Mickey Smith, 6 East, Care Associate               | Adio Filter by Reset Filter Cost center Select Role RN Deselect all Care Associate Office Manager Patient Services Coordina                               | Tip: You may filter for<br>specific role or team<br>and select all |
| Hi,       Organizational guidelines before changing this message         I would apprecess       Changing this message         Click this link to y       Do not forget to click submit after filling out the form link!         Thank you       # Employee_Preferred_Name         Please do not enter information that can be classified as PHI in your note       Please do not enter information that can be classified as PHI in your cote.         Image: Please do not enter information that can be classified as PHI in your cote       Please do not enter information that can be classified as PHI in your cote.                                                                                                    | Q Search My Team on Lau<br>Select all (0 Selected) Showing 12/12 team merr<br>Adi Madden, 7 HV (3 East), RN<br>Ana Mosley, 2 Women, Technician<br>Ash Markenson, 6 East, Patient Services<br>Becca Stone, 6 East, RN<br>Jack Fields, 7 HV (3 East), Care Associate<br>Jared Bullock, 7 HV (3 East), RN<br>Layton Preston, 7 HV (3 East), Team Lead<br>Maria Gardner, 7 HV (3 East), Patient Services<br>Mickey Smith, 6 East, Care Associate<br>Scarlet Gonzalez, 7 HV (3 East), RN | Adio Filter by Reset Filter<br>Cost center<br>Select<br>Role<br>RN<br>Deselect all<br>Care Associate<br>Office Manager<br>Patient Services Coordina<br>RN | Tip: You may filter for specific role or tean and select all       |

Copyright 2022. All Rights Reserved.

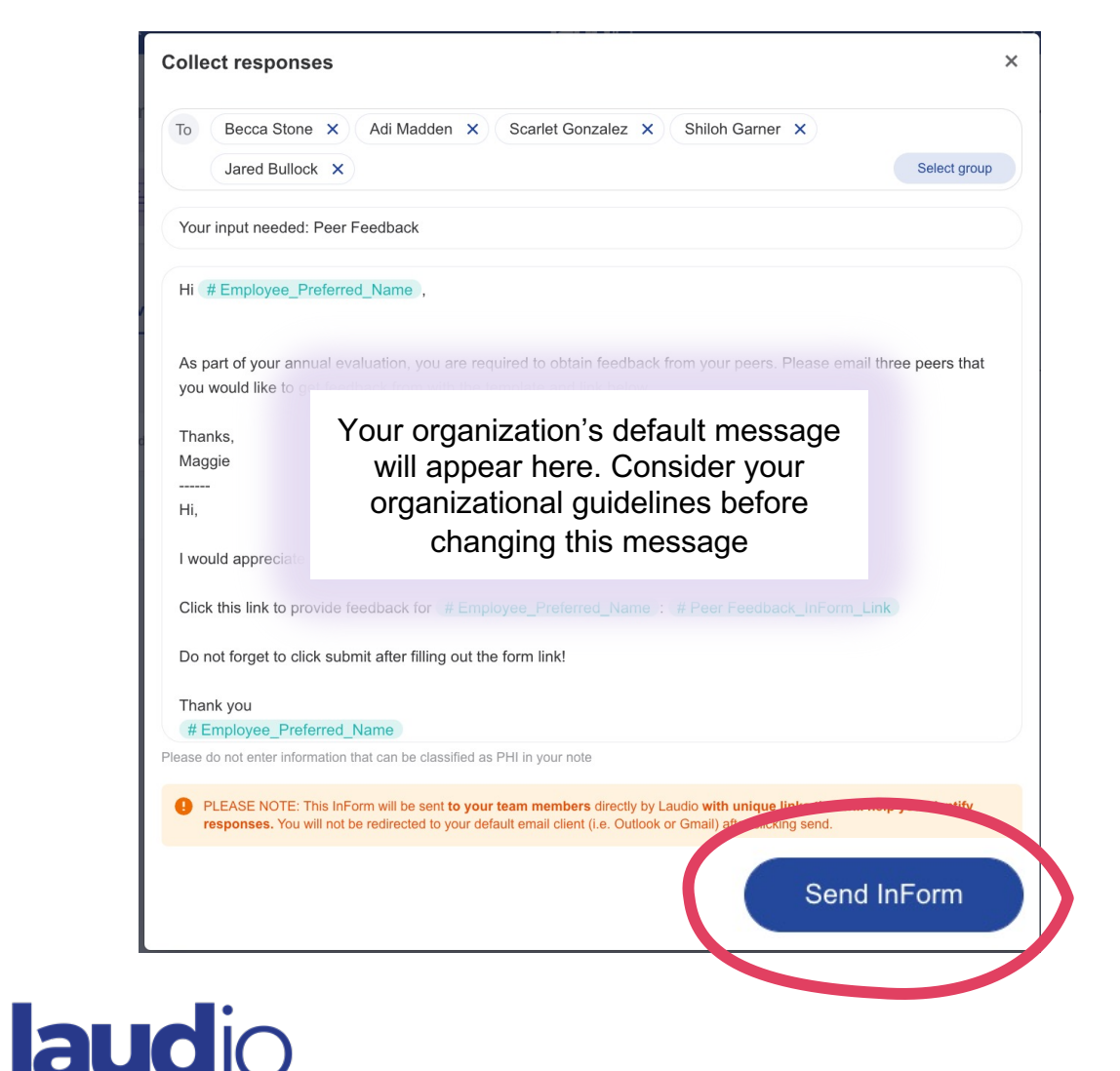

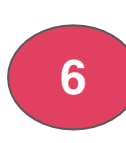

Click Send InForm to send the message and InForm link to your team members

The message template will contain:

- Instructions for the team member receiving the feedback
- Text that the team member will forward to their chosen peer(s)
- A link to the team member's unique Peer Feedback InForm

Tip: When you click "Send Form" the InForm is sent directly from Laudio (not via your email). If you'd like a copy of the message in your email you may choose this in settings

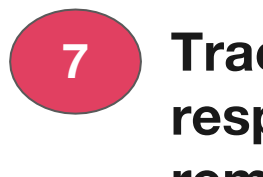

#### Track Peer Feedback InForm responses and send reminders as needed

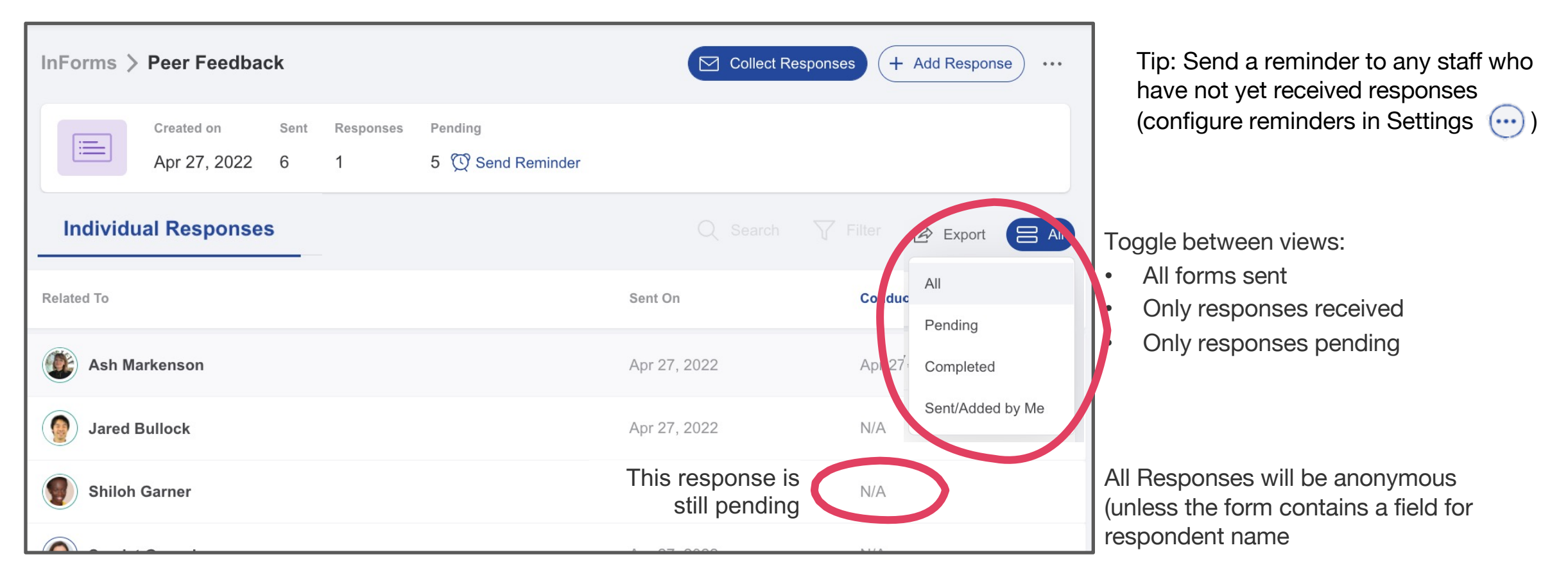

| InForms > Peer Feedback          |                   |                           |                                                                                                    | Collect Responses                                     | <ul> <li>Three options f</li> <li>Click "Export"</li> </ul> |
|----------------------------------|-------------------|---------------------------|----------------------------------------------------------------------------------------------------|-------------------------------------------------------|-------------------------------------------------------------|
| Created on Set<br>Apr 26, 2021 0 | nt Responses<br>0 | Pending<br>0 💮 Send Remin | der                                                                                                    |                                                       | to a spreadsh                                               |
| Individual Responses             |                   |                           |                                                                                                    | Click on a tea     Feedback in t     (filter for Peer |                                                             |
| Related To                       |                   |                           | Sent On                                                                                                    | Conducted Date 🚖                                      | responses)                                                  |
| I Ash Markenson                  |                   |                           | Apr 27, 2022                                                                                                    | Apr 27, 2022                                          | <ul> <li>If selected (in responses via</li> </ul>           |
| Jared Bullock                    |                   |                           | Apr 27, 2022                                                                                                    | N/A                                                   |                                                             |
| Shiloh Garner                    |                   |                           | Activity                                                                                                    |                                                       | More Filters                                                |
| •                                |                   |                           | <ul> <li>Peer Feedback · Sent by you · Response received on Apr 27, 202</li> <li>Peer Feedback          <ul> <li>View Response</li> </ul> </li> </ul> |                                                       |                                                             |
|                                  | nt 2022. All Riał | nts Reserved.             |                                                                                                    |                                                       |                                                             |

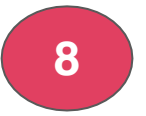

#### **View responses**

for viewing responses:

- " to download all responses neet
- am member to view Peer the activity section of their profile Feedback to easily find
- settings) you may also receive a email

Export Notes